- 1. Rendez-vous dans votre boîte mail
- 2. Dans la barre de recherche, tapez « <u>e-licence@athle.fr</u> » afin de retrouver l'e-mail contenant votre licence
- 3. Ouvrez le mail (voir image ci-dessous)

| Votre Licence FFA est en pièce jointe                                                                                                    |            |
|----------------------------------------------------------------------------------------------------|------------|
| Compare a compare a c | 01/09/2022 |
| FFA_Licence_1000601.jpg<br>294 KB Votice_info_FFA_2022-2023.pdf<br>356 KB                                                                                                    |            |
| Si ce message ne s'affiche pas <u>consultez la version en ligne</u> .<br>EÉDÉRATION FRANÇAISE D'ATHLÉTISME<br>LICENCE 2022-2023                                                                                                    |            |
| Cher(e) athlète,                                                                                                    |            |
| Vous venez de prendre votre licence 2022-2023 et ainsi adhérer à un club, votre club !<br>L'athlétisme est une pratique sportive pour chacun. Que vous soyez en quête de<br>performance sportive ou de bien-être, la diversité de nos pratiques et de nos disciplines<br>saura répondre à toutes vos exigences.                                                                                                    |            |

4. Descendez la barre de défilement afin d'atteindre le bas du mail (voir image ci-dessous)

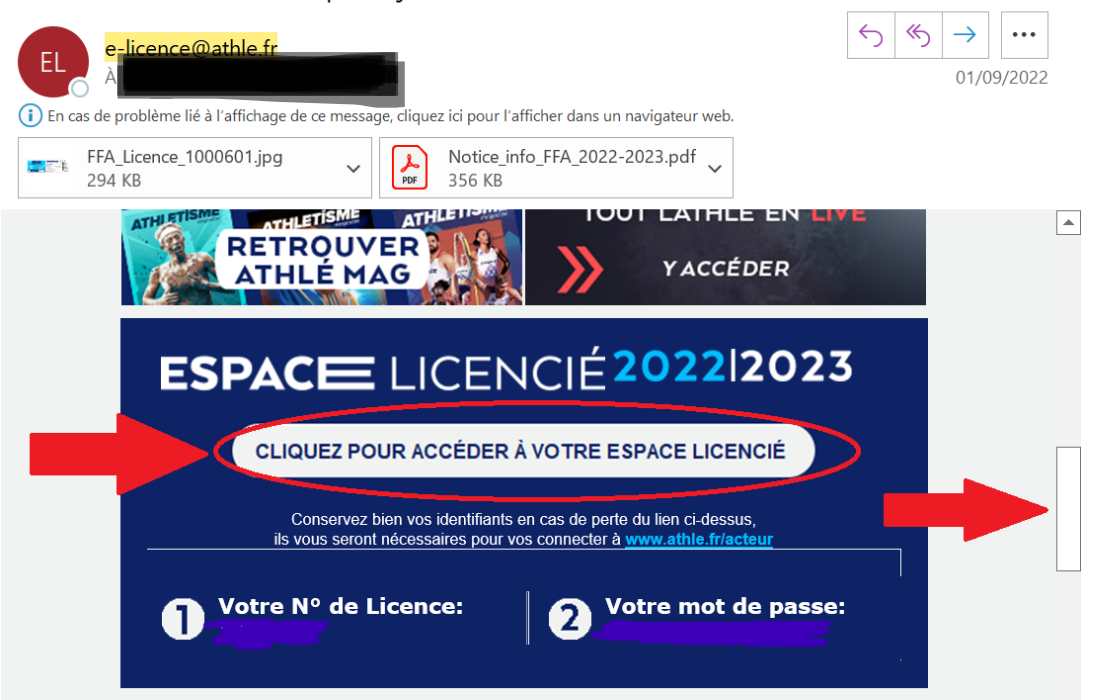

Votre Licence FFA est en pièce jointe

- 5. Vous devez cliquer dans **l'encadré bleu** pour accéder à **votre espace licencié** (*ce qui est entouré en rouge dans l'image*)
- 6. S'ils vous sont demandés, vous devez renseigner votre numéro de licence et votre mot de passe (qui sont dans le même encadré bleu dans le corps du mail)
- 7. Il ne vous reste plus qu'à **valider les étapes pour accéder à votre espace licencié** (en déclarant avoir pris connaissance de la charte éthique et déontologie et des conditions d'assurance de la FFA, voir image ci-dessous)

| narte Ethique et de Déontologie                                                                                                    |
|----------------------------------------------------------------------------------------------------|
| Charte Ethique et Déontologie                                                                                                    |
| Merci d'informer la FFA que vous avez pris connaissance de la Charte Ethique et de Déontologie                                                                |
| Je déclare avoir pris connaissance de la Charte Ethique et de Déontologie de la FFA                                                                           |
| otre Assurance                                                                                                    |
| FFA Conditions Assurance 2023 Notice info FFA 2022-2023                                                                                                    |
| Cette validation ne vous demande <u>aucun palement supplémentaire.</u>                                                                                        |
| O Je déclare avoir pris connaissance des conditions d'assurance de la FFA                                                                                     |
| Si je suis déjà assuré par un assureur autre que celui la FFA, je déclare tout de même<br>avoir pris connaissance des conditions d'assurance qu'elle propose. |

8. N'oubliez pas de valider vos choix en cliquant sur « Valider » en bas de la page (voir image cidessous)

| FFA Conditions Assurance 2023                                                         | Notice info FFA 2022-2023                                                     |
|---------------------------------------------------------------------------------------|-------------------------------------------------------------------------------|
| Cette validation ne vous                                                              | demande <u>aucun paiement supplémentaire.</u>                                 |
| Je déclare avoir pris connaissance des c                                              | conditions d'assurance de la FFA                                              |
| Si je suis déjà assuré par un assureur au<br>avoir pris connaissance des conditions d | tre que celui la FFA, je déclare tout de même<br>l'assurance qu'elle propose. |
|                                                                                       |                                                                               |
|                                                                                       |                                                                               |

9. A noter que pour les parents ayant plusieurs enfants licenciés, vous devez réaliser ces étapes sur tous les mails que vous avez reçu de la part d' <u>e-licence@athle.fr</u>